autoridade certificadora

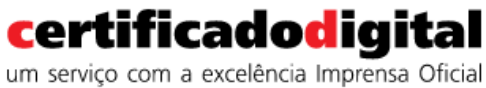

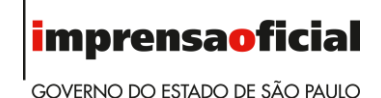

## MANUAL DO USUÁRIOR20

# **Guia para** desbloqueio de senhas PIN e PUK

## certificadodigital um serviço com a excelência Imprensa Oficial

## ÍNDICE

autoridade certificadora

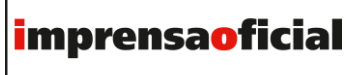

GOVERNO DO ESTADO DE SÃO PAULO

| PRC | PÓSITO                      | 3  |
|-----|-----------------------------|----|
| OBJ | ETIVO                       | 3  |
| RES | PONSABILIDADE               | 3  |
| DEF | INIÇÕES                     | 3  |
| 1.  | Alteração de senha PIN      | 4  |
| 2.  | Alteração de senha PUK      | 6  |
| 3.  | Desbloqueio da senha PIN    | 8  |
| 4.  | Bloqueio do cartão ou token | 10 |

autoridade certificadora

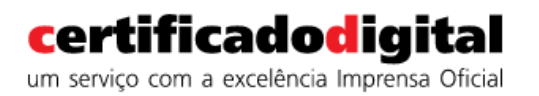

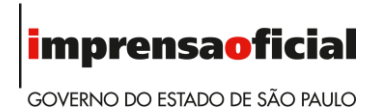

PROPÓSITO

O propósito deste guia é auxiliar o usuário a realizar os procedimentos necessários para a troca de senhas PIN e PUK e também a desbloquear estas mesmas senhas, quando necessário.

#### OBJETIVO

Este guia visa garantir que os usuários possam fazer a troca e o desbloqueio de senhas das mídias criptográficas adquiridas na Autoridade Certificadora Imprensa Oficial do Estado de São Paulo, através de suas Autoridades de Registro.

#### RESPONSABILIDADE

A responsabilidade a realização dos procedimentos é do próprio usuário.

#### DEFINIÇÕES

**PIN** - Personal Identification Number - senha utilizada para acessar o certificado digital armazenado no cartão ou token.

**PUK** - Personal Identification Number Unbloking Key - senha usada para desbloqueio da senha PIN.

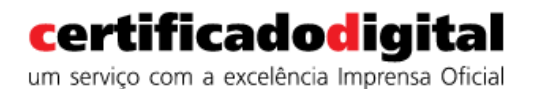

**imprensaoficial** GOVERNO DO ESTADO DE SÃO PAULO

#### 1. Alteração de senha PIN

#### Em Iniciar – Todos os Programas – Safesign Standard – Safesign IC

#### **Ou clique:**

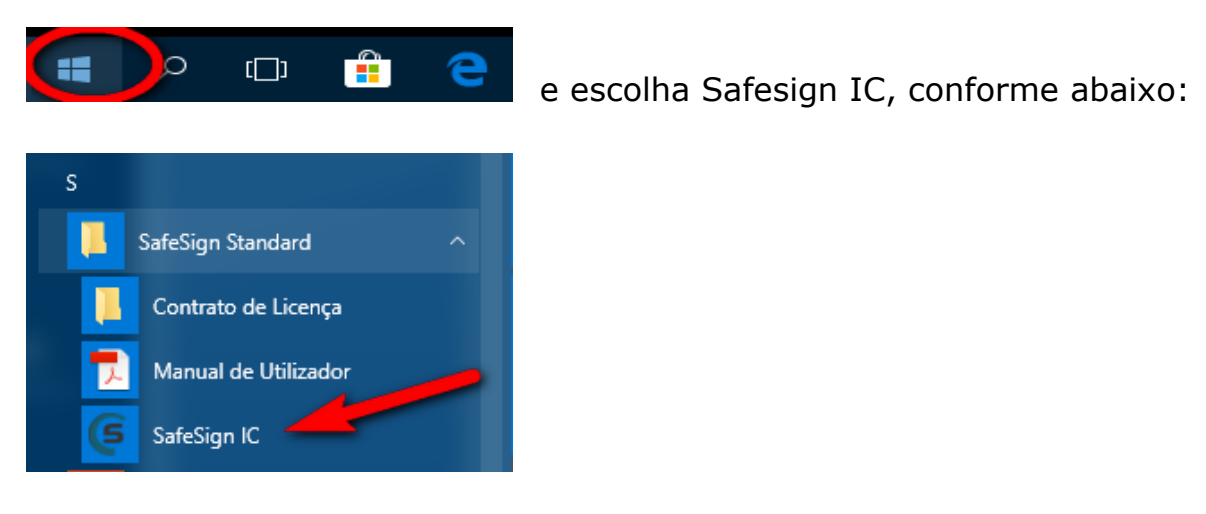

Surgirá a tela abaixo. Clique em Gerenciar PIN / PUK

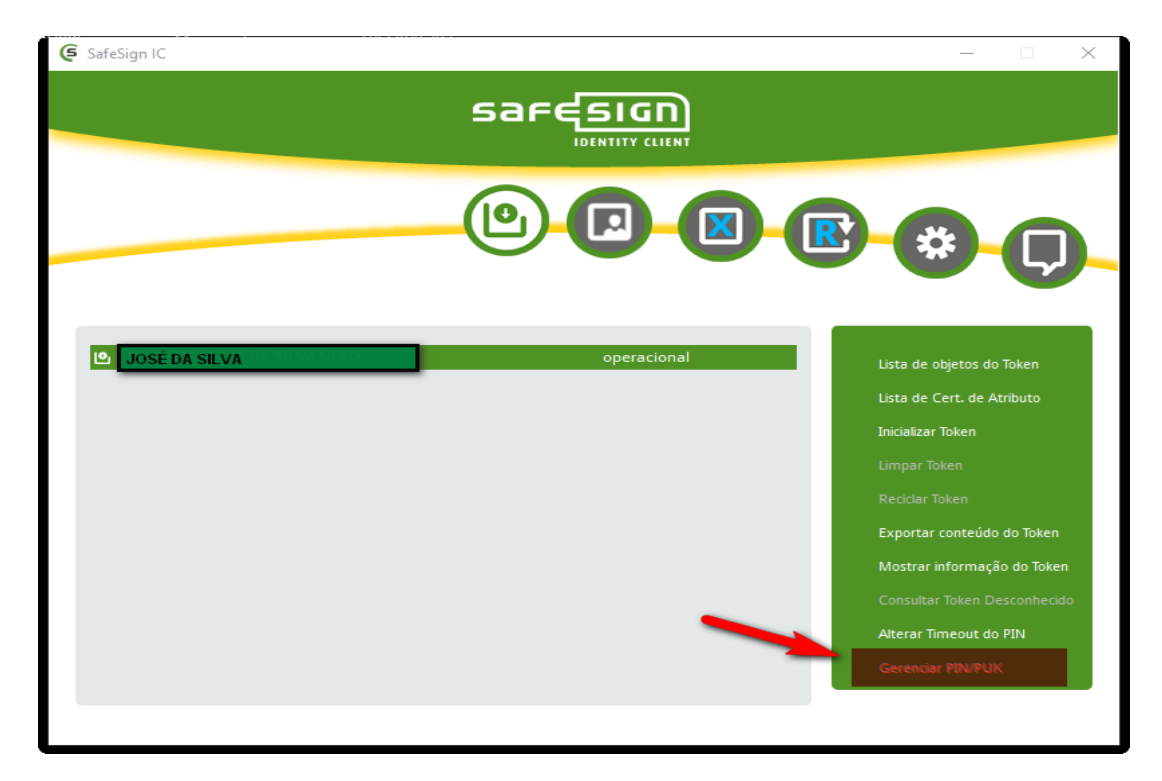

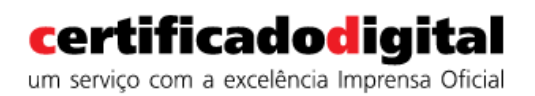

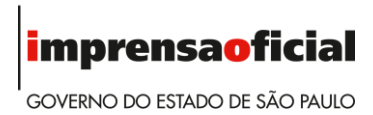

Ficará disponibilizada a opção Alterar PIN. Clique em Confirmar.

| A   | lterar f                 | PIN/PUK  |  |
|-----|--------------------------|----------|--|
|     | <ul> <li>Alte</li> </ul> | rar PIN  |  |
|     | Alte                     | rar PUK  |  |
| Con | firmar                   | Cancelar |  |
|     |                          |          |  |

Informe o PIN antigo e em seguida, digite a nova senha, confirmando-a.

| Alterar PIN           |              |
|-----------------------|--------------|
| "CD Imprensa Oficial" |              |
| Introduzir PIN antigo |              |
| ••••                  | <b>~</b>     |
| Introduzir novo PIN   |              |
| •••••                 | <b>~</b>     |
| Confirmar novo PIN    |              |
| •••••                 | $\mathbf{A}$ |
| Confirmar Cancelar    | 1            |

Surgirá uma mensagem breve, no lado superior esquerdo da tela, informando que a senha foi alterada com sucesso.

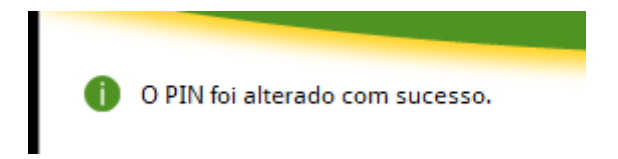

Manual do Usuário - Guia para troca e desbloqueio de senhas PIN e PUK

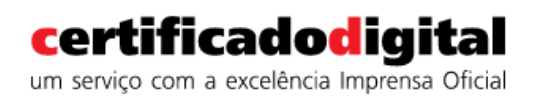

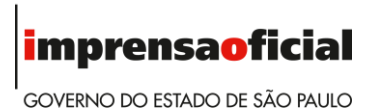

#### 2. Alteração de senha PUK

Abra o Safesign, seguindo o passo anterior, e clique em Gerenciar PIN / PUK.

| - 🗆 ×                                                                                                    | 🗲 SafeSign IC |
|----------------------------------------------------------------------------------------------------|---------------|
|                                                                                                    |               |
|                                                                                                    |               |
| e objetos do Token<br>e Cert. de Atributo<br>ar Token<br>Token<br>e Token<br>er conteúdo do Token<br>r informação do Token<br>ar Token Desconhecido<br>Timeout do PIN<br>wr PIN/PUK | DOSÉ DA SILVA |
| r To<br>ar i<br>ar<br>Tir                                                                                                    |               |

Escolha a opção Alterar PUK e clique em Confirmar.

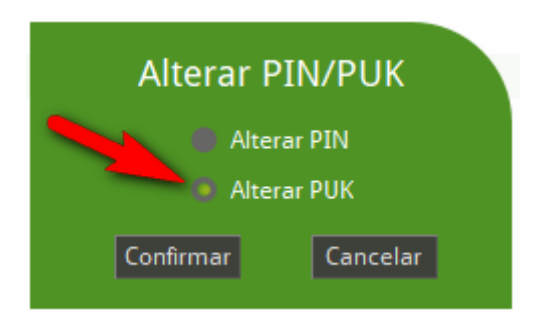

Manual do Usuário - Guia para troca e desbloqueio de senhas PIN e PUK

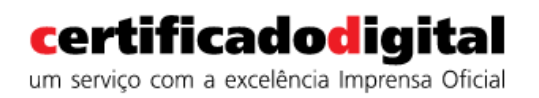

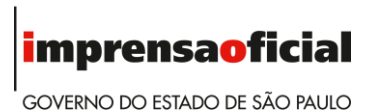

#### Informe a senha antiga do PUK. Insira a nova senha e confirme.

| Alterar PUK<br>"CD Imprensa Oficial" |          |
|--------------------------------------|----------|
| Digite o PUK anterior                |          |
| ••••                                 | <b>~</b> |
| Inserir o Novo PUK                   |          |
| •••••                                | <b>~</b> |
| Confirmar o novo PUK                 |          |
| •••••                                | <b>~</b> |
| Confirmar Cancelar                   |          |

Surgirá no lado superior esquerdo da tela a mensagem abaixo.

O PUK foi alterado com sucesso.

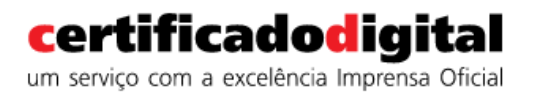

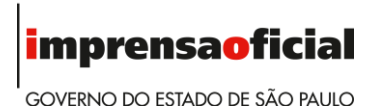

#### 3. Desbloqueio da senha PIN

O bloqueio da senha PIN ocorre quando o número de tentativas iguala a quantidade definida para o cartão ou token. Surge a mensagem de erro abaixo.

| 🖻 CD Imprensa Oficial | PIN bloqueado | Lista de objetos do Token  |
|-----------------------|---------------|----------------------------|
|                       | $\smile$      | Lista de Cert. de Atributo |
|                       |               | Inicializar Token          |

Abra o Safesign, clique no menu **Token**, e clique em **Gerenciar PIN / PUK.** 

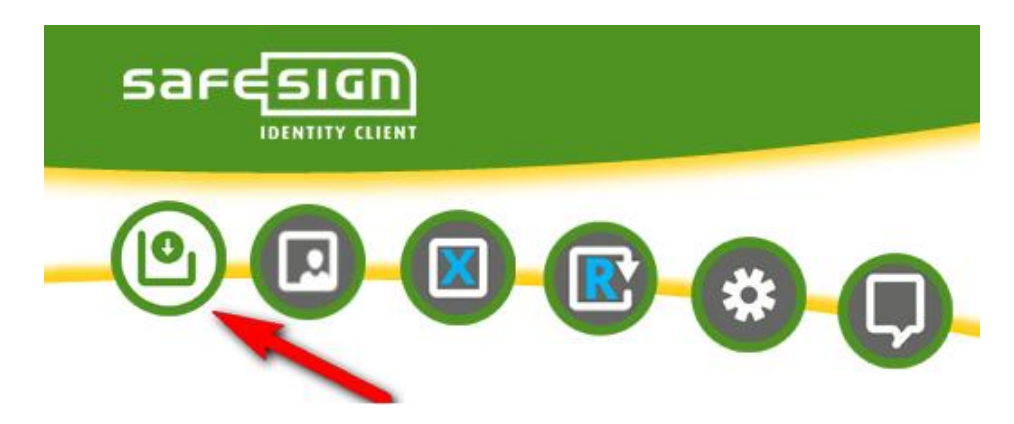

Clique em Confirmar para iniciar o desbloqueio da senha PIN.

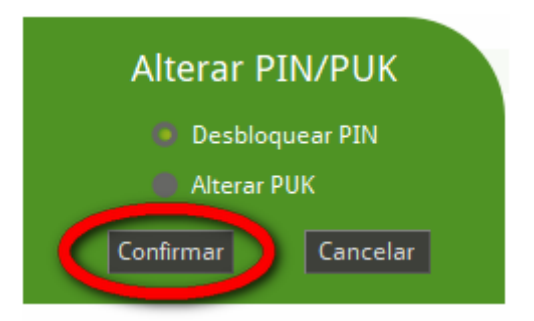

Manual do Usuário - Guia para troca e desbloqueio de senhas PIN e PUK

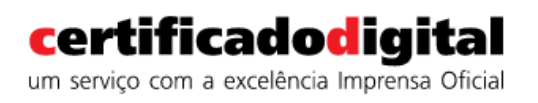

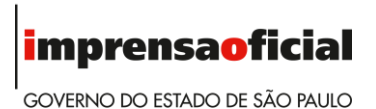

Informe a senha **PUK** e digite a nova senha **PIN**, confirmando-a em seguida.

| Desbloquear PIN<br>"CD Imprensa Oficial" |          |
|------------------------------------------|----------|
| Inserir o PUK                            |          |
| •••••                                    | <b>~</b> |
| Introduzir novo PIN                      |          |
| •••••                                    | <b>~</b> |
| Confirmar novo PIN                       |          |
| •••••                                    | <b>~</b> |
| Confirmar Cancelar                       |          |

O status do token ou cartão será alterado para **operaciona**l, possibilitando o uso novamente.

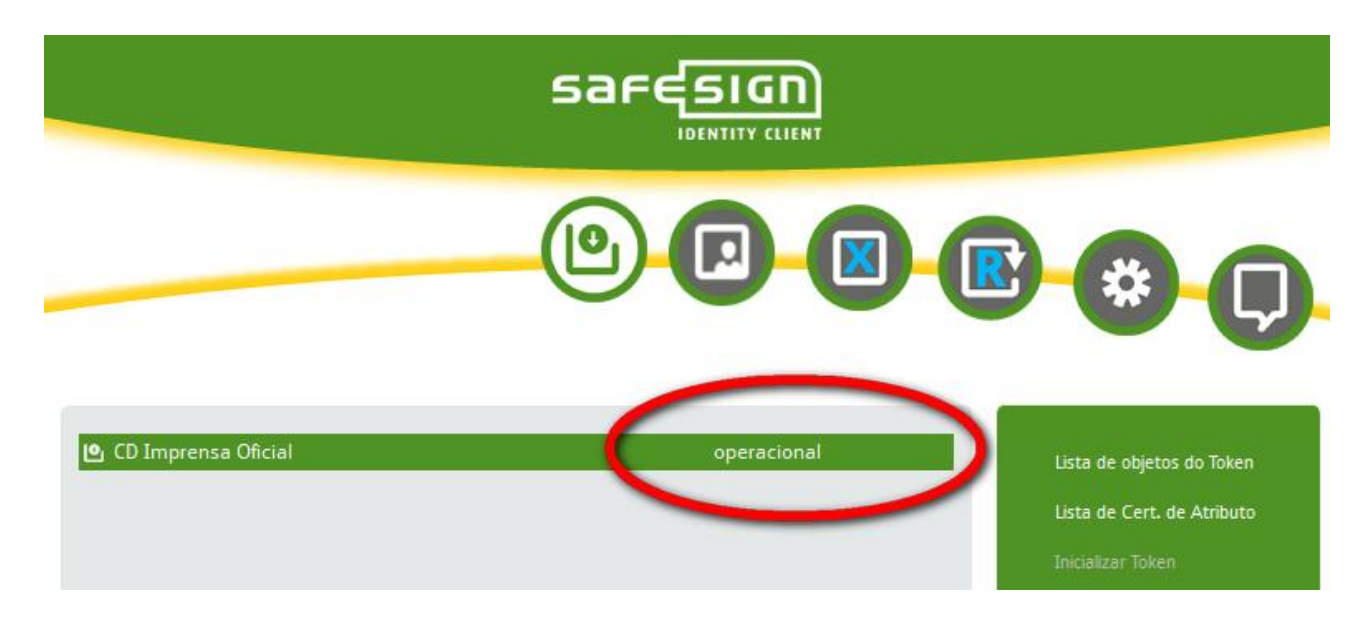

Manual do Usuário - Guia para troca e desbloqueio de senhas PIN e PUK

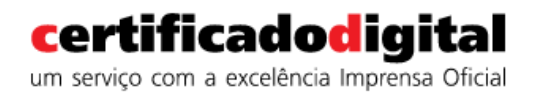

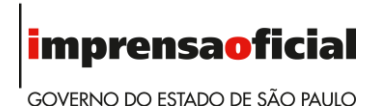

#### 4. Bloqueio do cartão ou token

Essa condição não permite acesso ao certificado digital armazenado no cartão ou token. Será necessária a aquisição de um novo certificado digital. Contate nosso SAC através do telefone 0800 01234 01 ou o fale conosco através do site https://www.imprensaoficial.com.br/FaleConosco.aspx.

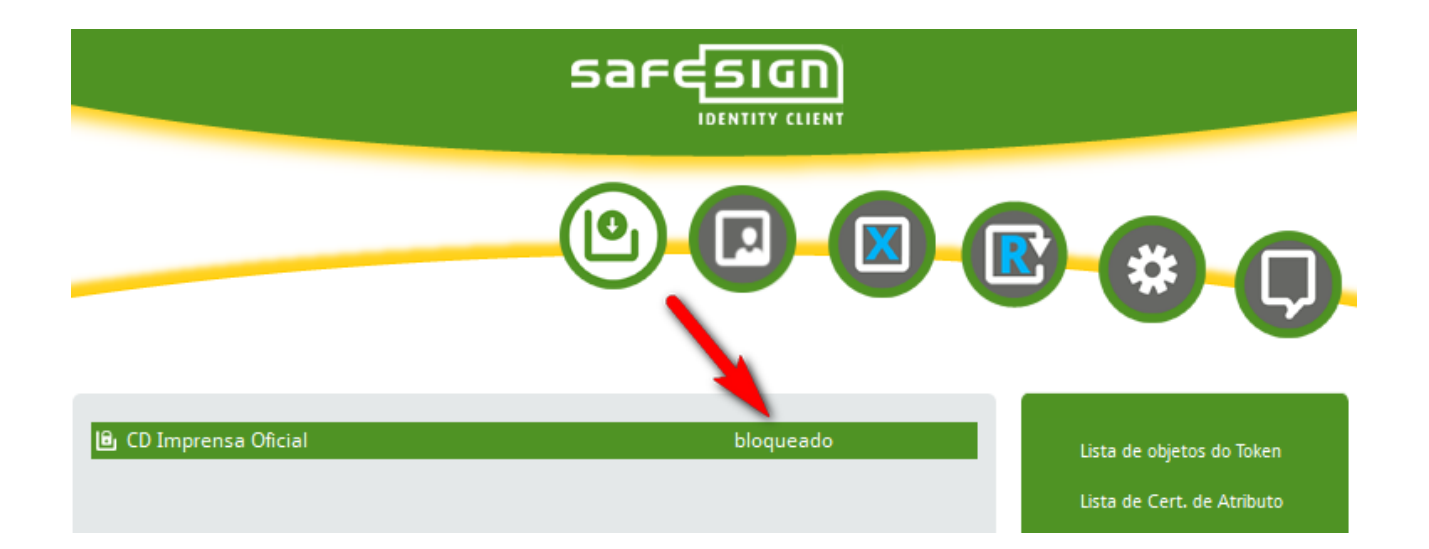

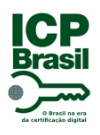

## PROTOCOLO DE ASSINATURA(S)

Esse documento foi assinado digitalmente na plataforma assina.sp. Para verificar as assinaturas clique no link: http://portal.assinasp.imprensaoficial.com.br/Verificar/D100-46A7-F9EE-3707 ou vá até o site http://portal.assinasp.imprensaoficial.com.br/Verificar/ e utilize o código abaixo para verificar se este documento é válido.

## Código para verificação: D100-46A7-F9EE-3707

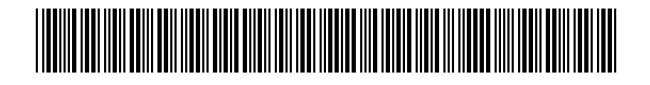

#### Hash do Documento

32F3C8192ED4C32BD93712315A5E1F41EEB014D82F07EA1CEF704F76211383D9

O(s) nome(s) indicado(s) para assinatura, bem como seu(s) status em 18/12/2017 é(são) :

 Paulo Cezar Ribeiro Da Cunha - 108.283.267-70 em 14/12/2017 16:49 UTC-02:00

**Tipo:** Certificado Digital

Joao Paulo Foini - 828.900.487-72 em 18/12/2017 10:27 UTC-02:00
 Tipo: Certificado Digital

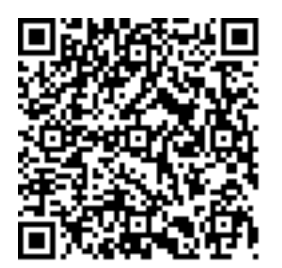